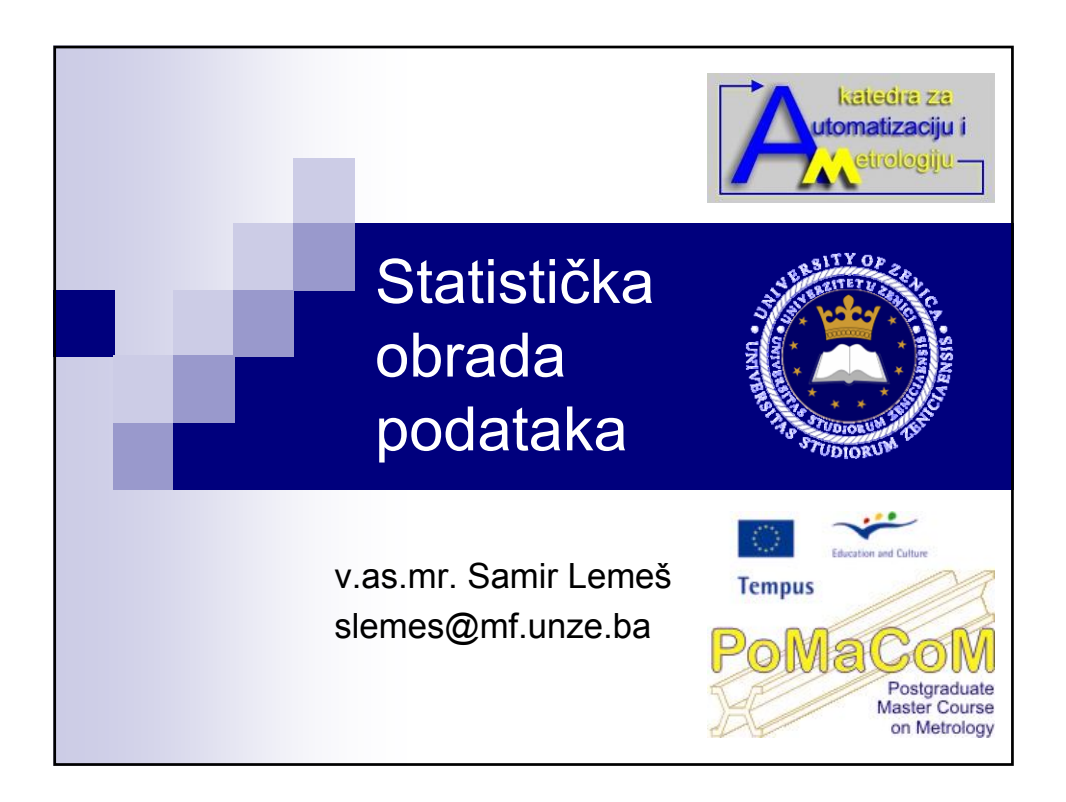

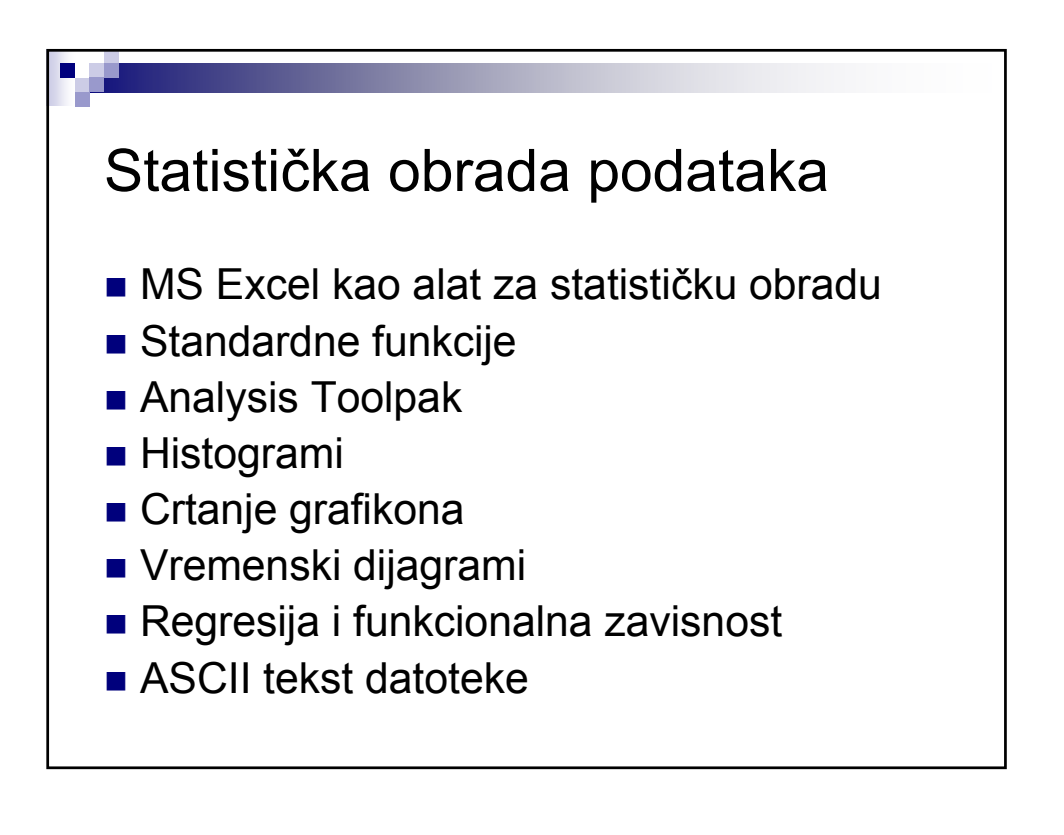

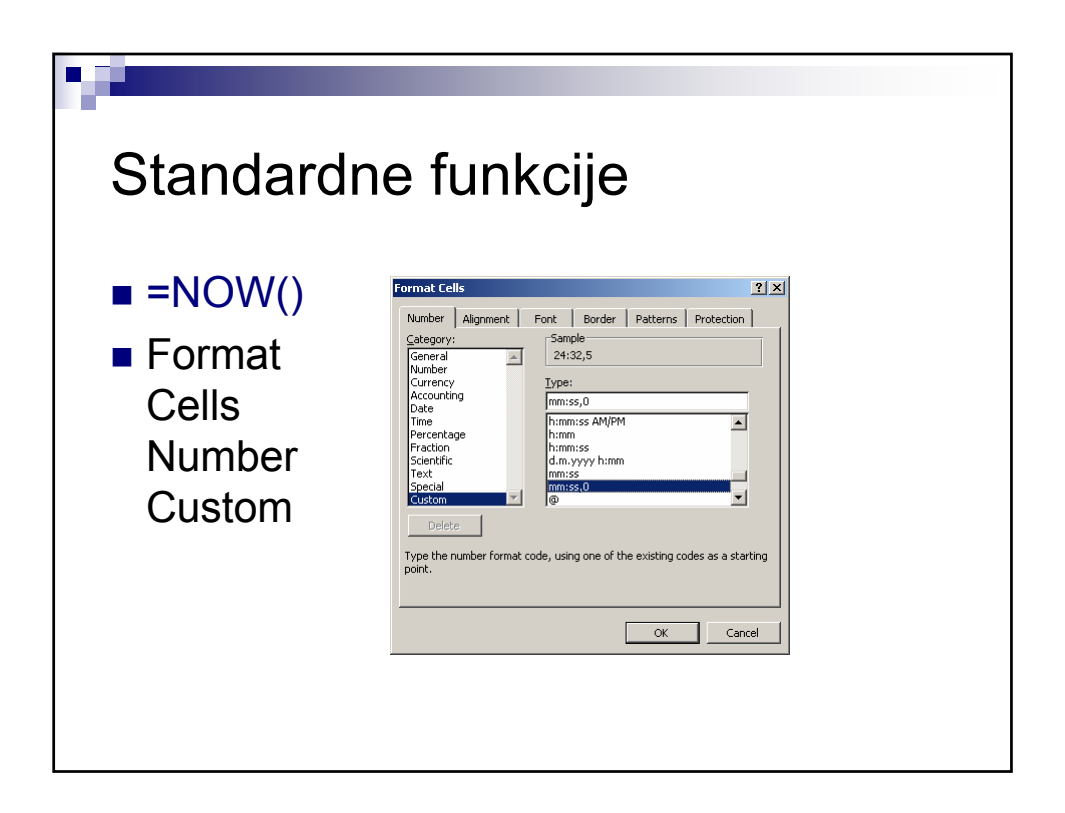

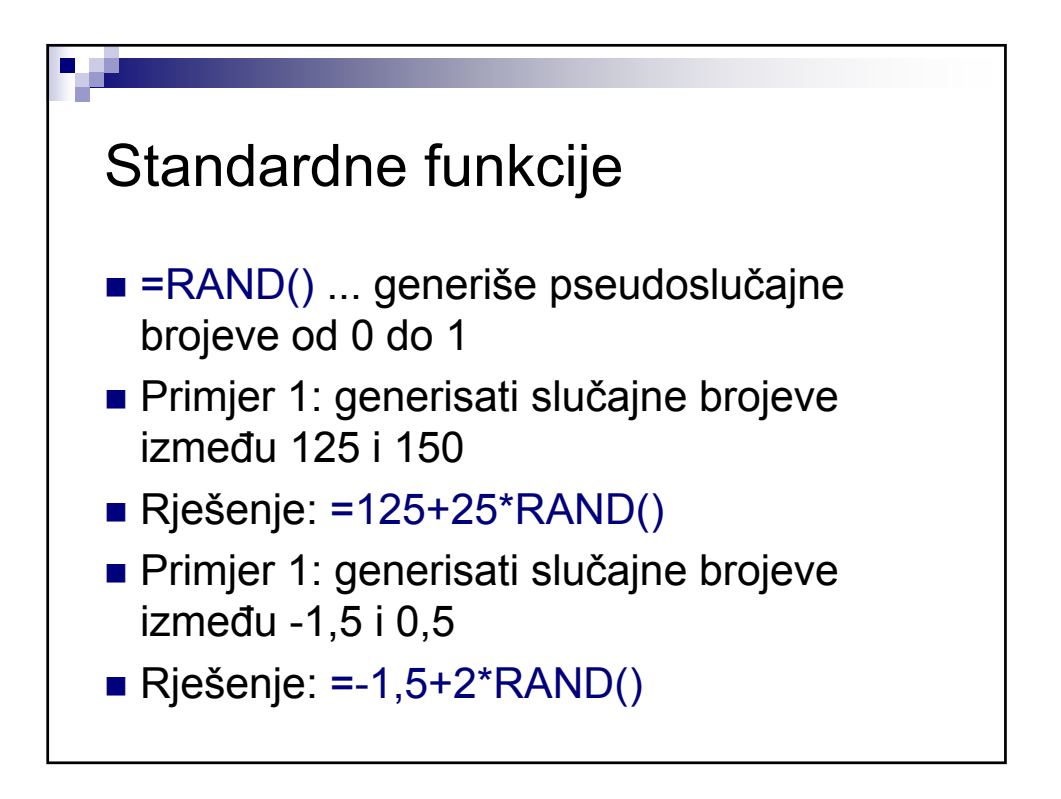

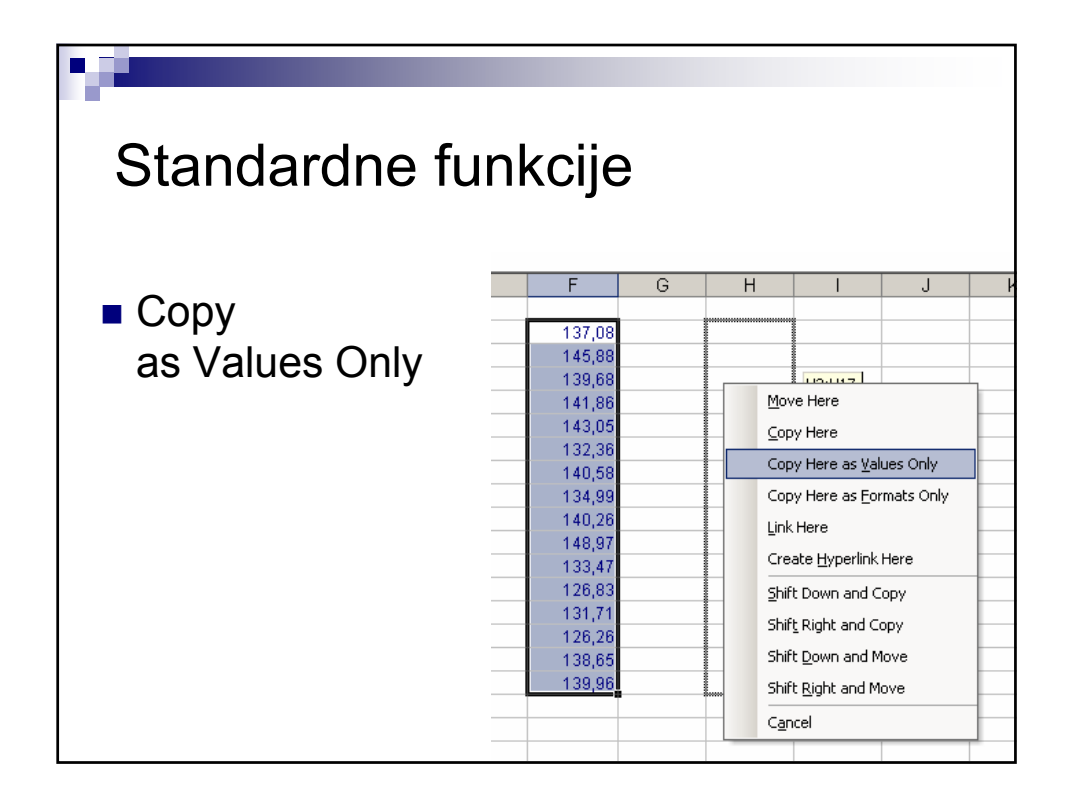

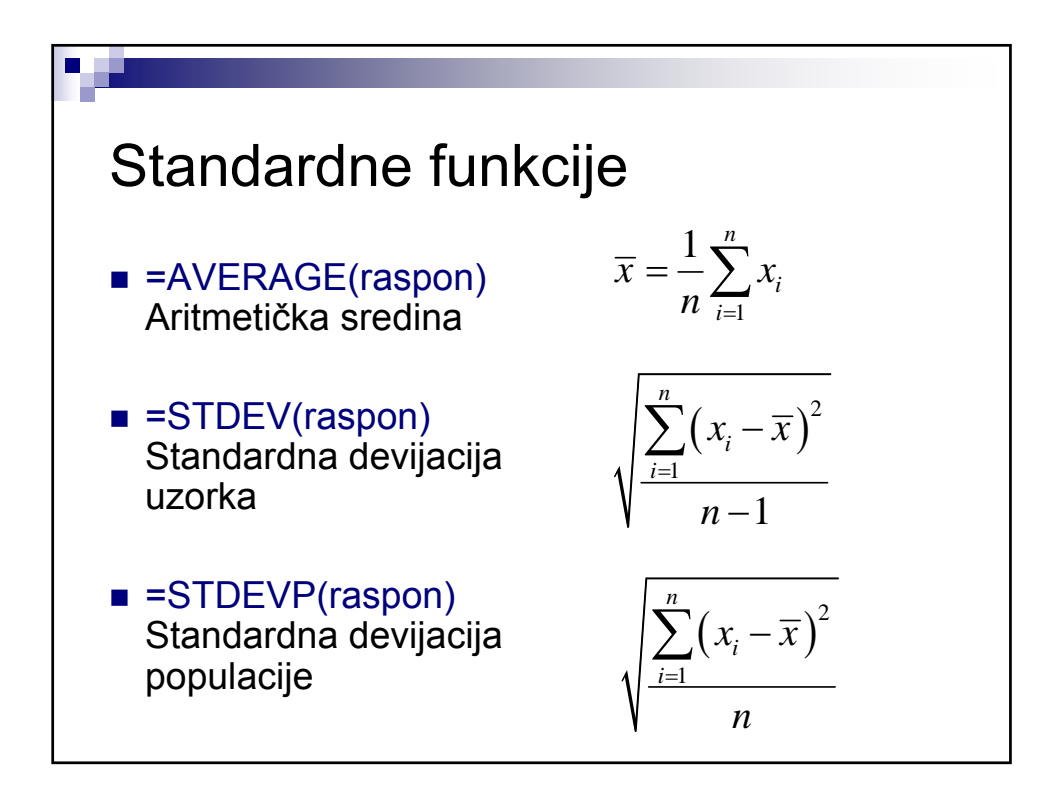

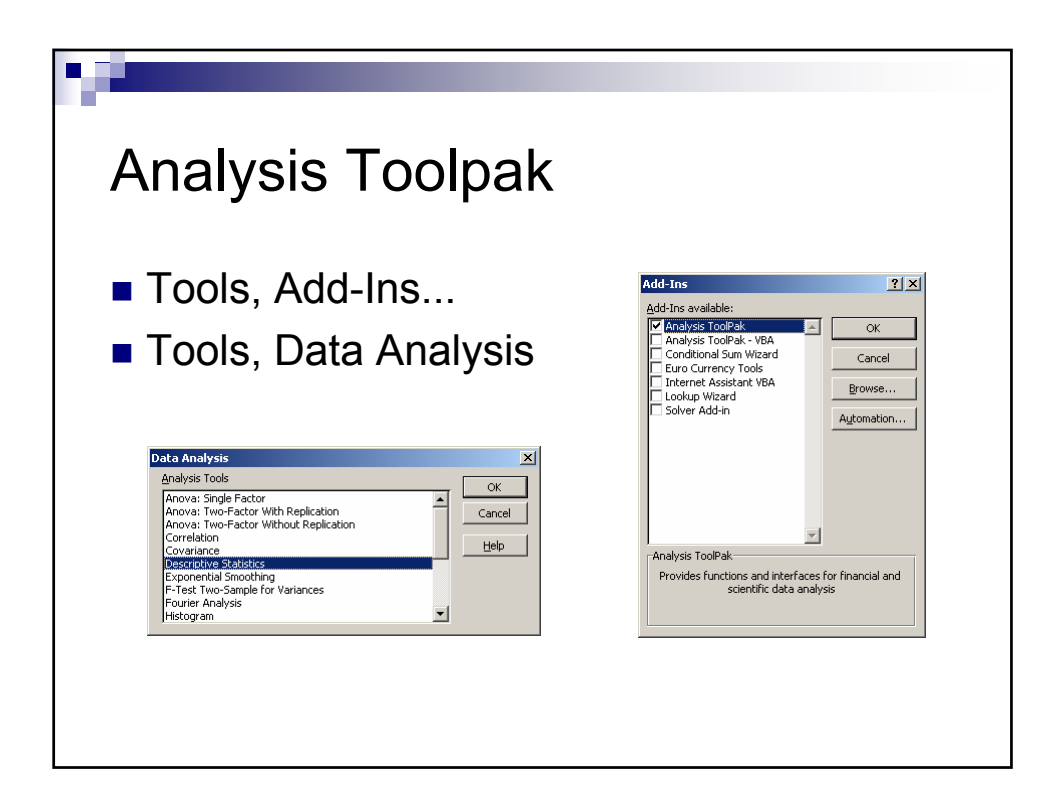

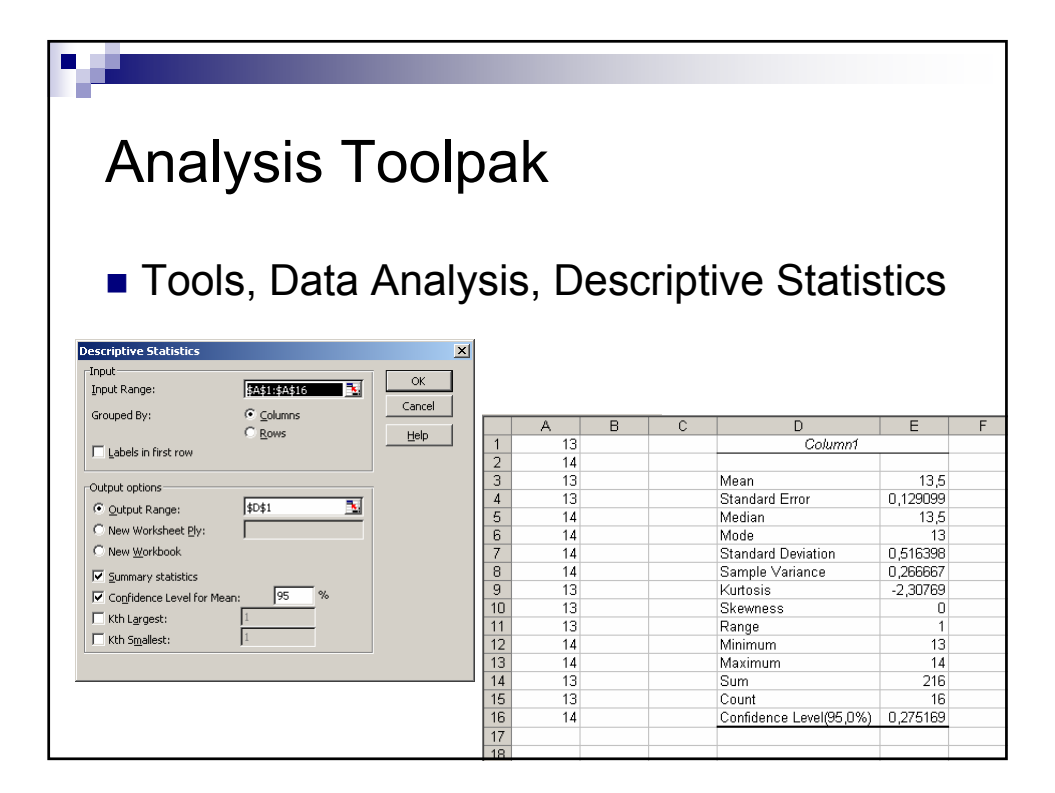

![](_page_4_Figure_0.jpeg)

![](_page_4_Figure_1.jpeg)

![](_page_5_Figure_0.jpeg)

![](_page_5_Figure_1.jpeg)

![](_page_6_Figure_0.jpeg)

![](_page_6_Figure_1.jpeg)

![](_page_7_Figure_0.jpeg)

![](_page_7_Figure_1.jpeg)

![](_page_8_Figure_0.jpeg)

![](_page_8_Figure_1.jpeg)

![](_page_9_Figure_0.jpeg)

![](_page_9_Figure_1.jpeg)

![](_page_10_Figure_0.jpeg)

![](_page_10_Figure_1.jpeg)

| ASCII tekst datoteke                                                                                                    |                                                                                                    |                                                                                                    |                                                                                                    |                                                              |
|----------------------------------------------------------------------------------------------------|----------------------------------------------------------------------------------------------------|----------------------------------------------------------------------------------------------------|----------------------------------------------------------------------------------------------------|--------------------------------------------------------------|
| Text Import Wizard -   The Text Wizard has de   Original data type   Choose the file type the   Choose the file type the   Choose the file type the   Choose the file type the   Preview of file C:\Doct   1 = 32, 770   2 = 142, 930   3 = 33, 450   4 = 33, 500   5 = 41, 270 | Step 1 of 3   termined that your data is Delimited.   • Next, or choose the data type that best describes you at best describes your data:   • Characters such as commas or table separate each field.   Fields are aligned in columns with spaces between each ow:   1 File grigin:   Windows (ANST)   Text Import Wizard – Step 2 of 3   This creen lets you set the delimiters your data cor how your text is affected in the preview below.   Delimiters   Import I ab Segicolon   I gale   Space   Others:   12,77   142,93   142,77   142,93   143,94 | ? ×   r data.   Text: Import Wizard - Step 3 of the Data Format.   'General' converts numeric values to dates, and all remain values to dates, and all remain values to dates, and all remain [Advanced]   Data greview   'Seneral Esneral   132,77   142,93   133,50   141,27 | of 3<br>column and set<br>ues to numbers, date<br>ing values to text.<br>Advanced Text Import Settings<br>Settings used to recognize numeric data<br>Decimal separator:<br>Thousands separator:<br>Thousands separator:<br>Reset<br>Kote: Numbers will be displayed using the<br>specified in the Regional Settings control<br>Reset<br>Trailing m | 2 X<br>olumn (skip)<br>N panel.<br>Inus for negative numbers |
|                                                                                                    | 141,27<br>                                                                                                    | < Back Next >                                                                                                    | Einish                                                                                                    | OK Cancel                                                    |

![](_page_11_Picture_1.jpeg)